# **DocMagic**

Byte Pro

Disclosures and Closing Package Processing (including Total eClose)

### Generating Packages

| BytePro Enter · [Sam                                                                                                    | ple_Judy : Closing]                                                              |
|----------------------------------------------------------------------------------------------------|----------------------------------------------------------------------------------|
| File Edit Goto Inte                                                                                                    | faces Tools Customize Window Help                                                |
|                                                                                                    | Sample John X Sample Judy X                                                      |
|                                                                                                    | i lasks Weports Cardex Index                                                     |
| Find a Screen or Document                                                                                                    | 🖬 💩 🖻   🚱 🌍   🥎 🗊 📼                                                              |
| Favorites                                                                                                    |                                                                                  |
| General                                                                                                    | Closing Cost LE1 LE2 LE3 CD1 CD2 CD3 CD4/5 Cure Agg                              |
| Sales Tools                                                                                                    | Detail Table                                                                     |
| Origination                                                                                                    | General AKAs Flood Borrower Details Trust Sellers Non-Borrowers On Title Trustee |
| Processing                                                                                                    | Originator                                                                       |
| Underwriting                                                                                                    |                                                                                  |
| Closing / Funding                                                                                                    | Mortgage Originator 🟮 Broker 🗸                                                   |
| Lock Desk / Secondary                                                                                                    | Origination Channel Brokered Out V                                               |
| PostClosing                                                                                                    |                                                                                  |
| Compliance                                                                                                    | Organization Type                                                                |
| Accounting                                                                                                    | Dates                                                                            |
| All Screens                                                                                                    | Dates                                                                            |
| Aggregate Escrow                                                                                                    | Scheduled Closing Date 02/14/2017                                                |
| Closing     Closing     Closing | Signing Date & Time 02/14/2017 Time: 12:00 PM                                    |
| Closing Disc Page 1<br>Closing Disc Page 2                                                                                                    |                                                                                  |
| Closing Disc Page 3                                                                                                    | Scheduled Funding Date 01/24/2017                                                |
| Closing Disc Pages 4 and 5                                                                                                    | First Payment Date 03/01/2017                                                    |
| Cure Details                                                                                                    | Rescission Date 01/24/2017                                                       |
| Escrow Closing Instruction                                                                                                    | Notary                                                                           |
| Funding                                                                                                    |                                                                                  |
| HUD1 2010 Page 1                                                                                                    | Notary County                                                                    |
| HUD1 2010 Page 2                                                                                                    | Loan Details                                                                     |
| HUD1 2010 Page 3                                                                                                    |                                                                                  |
| MERS                                                                                                    | Use H-9 Hescission Notice                                                        |
| Title and Escrow                                                                                                    | Schiert Property                                                                 |
|                                                                                                    | Subject Hoperty                                                                  |
|                                                                                                    | Street 2206 Dahl Avenue 📃 House Number Parse                                     |
|                                                                                                    | City State Zin Saint Paul MN 55119 Directional Prafix                            |
|                                                                                                    |                                                                                  |
|                                                                                                    | County Hamsey Units 1 Street Name                                                |
|                                                                                                    | Property Type V Street Suffix V                                                  |

 To start, choose your loan package. Then click on the Interfaces option on the Byte toolbar

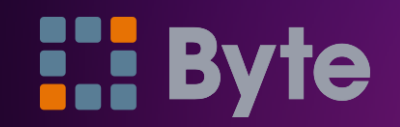

## Generating Packages

| BytePro Enterprise - [San            | nple_Judy : Closing]                                                              |
|--------------------------------------|-----------------------------------------------------------------------------------|
| File Edit Goto Inte                  | rfaces Tools Customize Window Help                                                |
| Pipeline                             | Fannie Mae<br>Freddie Mac                                                         |
| Find a Screen or Documer             |                                                                                   |
| Favorites                            | Appraisa                                                                          |
| General                              | Compliance 2 LE 3 CD 1 CD 2 CD 3 CD 4/5 Cure Escrow                               |
| Sales Tools                          | Credit                                                                            |
| Origination                          | Document Preparation Borrower Details Trust Sellers Non-Borrowers On Title Truste |
| Underwriting                         | Flood                                                                             |
| Closing / Funding                    | Fraud Dataction                                                                   |
| Lock Desk / Secondary                |                                                                                   |
| PostClosing                          | Lenders                                                                           |
| Compliance                           | Loan Servicing                                                                    |
| Accounting                           | Mortgage Insurance                                                                |
| All Screens                          | Mortgage XSites                                                                   |
| Aggregate Escrow                     | Other Interfaces 4/2017                                                           |
| Closing Disc Page 1                  | Product and Pricing 4/2017 Time: 12:00 PM                                         |
| Closing Disc Page 2                  | Title 4/2017 •                                                                    |
| Closing Disc Page 3                  | 1/2017                                                                            |
| Closing Disc Pages 4                 | Download Latest Interfaces                                                        |
| Document Preparation                 | Rescission Date 017/24/2017                                                       |
| Escrow Closing Instruction           | Notary                                                                            |
| Funding<br>HUD1 2010 Page 1          | Notary County                                                                     |
| HUD1 2010 Page 2<br>HUD1 2010 Page 3 | Loan Details                                                                      |
| HUD1A 2010<br>MERS                   | Use H-9 Rescission Notice 🔾 🗸                                                     |

• Select Document Preparation

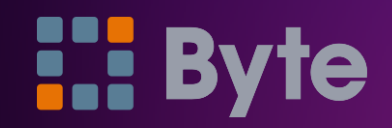

### Generating Packages

| BytePro Enterprise - [Borrow                      | er_Bob : Document | Preparation]        |           |          |                  |           |                    | 2      |   | ×     |
|---------------------------------------------------|-------------------|---------------------|-----------|----------|------------------|-----------|--------------------|--------|---|-------|
| STAGE File Edit Goto                              | Interfaces Tool   | s Customize Wi      | ndow Help |          |                  |           |                    |        | _ | . 8 × |
| Pipeline                                          | 🐻 Tasks 🧔 Re      | ports 😰 Cardex      | Trades    | Borrower | _Bob.Copy: Sampl | le 🗙 B    | orrower_Bob: Sampl | e X    |   |       |
| Find a Screen or Document                         | 🗟 💩 🆻 🛛           | ) 🔘 🖄 🗐 🔻           |           |          |                  |           |                    |        |   |       |
| Favorites                                         |                   |                     |           |          |                  |           |                    |        |   | ^     |
| General                                           | 📕 🔶 DocMagio      |                     |           | ~        |                  |           |                    |        |   | 1     |
| Sales Tools                                       |                   |                     |           |          |                  |           |                    |        |   |       |
| Origination                                       | Contact Inform    | ation               |           |          | Lean Informatio  |           |                    |        |   |       |
| Processing                                        | Contact Inform    | ation               |           |          |                  | on        |                    |        |   |       |
| Underwriting                                      | DocMagic Web S    | ite                 |           |          | Borrower         | BOB E     | SAMPLE             |        |   |       |
| Closing / Funding                                 | Customer Support  | 1-800-649-1362      |           |          | Loan Number      | eSian-    | Test1              |        |   |       |
| Lock Desk / Secondary                             |                   | 1 000 010 1002      |           |          | Closing Dr       | ocume     | nte                | 1.00   |   |       |
| Compliance                                        |                   |                     |           |          | Des alesie       | cume      | 11.5               |        |   |       |
| Accounting                                        |                   |                     |           |          | Fre-closin       | g         |                    | _      |   |       |
| All Screens                                       |                   |                     |           |          | Initial Disc     | losure    | 3                  |        |   |       |
| Aggregate Escrow                                  |                   |                     |           |          | Redisclos        | ure       |                    |        |   |       |
| Closing                                           | Order Informati   | on                  |           |          | Application      | n         |                    |        |   |       |
| Closing Disc Page 1                               | Websheet #        | 1709                |           |          | Processin        | a         |                    | $\sim$ |   |       |
| Closing Disc Page 2                               |                   |                     |           |          | Adverse A        |           | Denial             |        |   |       |
| Closing Disc Page 3<br>Closing Disc Pages 4 and 5 | Loan Plan Code    | DSI_CONV - DSI ~    | Refresh   |          | Des qualifi      | oution // | Donia              |        |   |       |
| Cure Details                                      | Alt Lender Code   | ~                   | Refresh   |          | Fre-quaim        | cation    |                    |        |   |       |
| Document Preparation                              |                   |                     |           |          | Rate Lock        | <         |                    |        |   |       |
| Escrow Closing Instructions                       | Package Type      | Initial Disclosures | ~         |          | Post-Closi       | ng        |                    |        |   |       |
| Funding                                           | Method            | Seamless            | $\sim$    |          | Loan Estin       | nate      |                    |        |   |       |
| HUD1 2010 Page 1<br>HUD1 2010 Page 2              | incano d          | -                   |           |          | Closing Di       | isclosu   | re                 |        |   |       |
| HUD1 2010 Page 3                                  | Action            | Process             | ~         |          | Compliance       | e Rev     | iew                |        |   |       |
| HUD1A 2010                                        |                   |                     |           |          | E Sign Co        | noont     |                    |        |   |       |
| MERS                                              |                   |                     |           |          | E-Sign Co        | rsent     |                    |        |   |       |
| Title and Escrow                                  |                   |                     |           |          | Servicing        | Transf    | er                 |        |   |       |

- Select DocMagic
- Choose your package type from the drop-down menu
- We'll start with Initial Disclosures

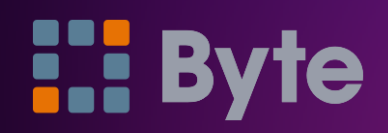

| STAGE File Edit Goto                                 | Interfaces Tools Customize Window Help        |                                                | - 8 × |
|------------------------------------------------------|-----------------------------------------------|------------------------------------------------|-------|
| Pipeline                                             | Tasks Reports Cardex Trades                   | ower_Bob.Copy: Sample 🗙 Borrower_Bob: Sample 🗙 |       |
| Find a Screen or Document                            | 🖶 😓 🆻 🔇 🕲 🧐 🗐 😑                               |                                                |       |
| Favorites                                            |                                               |                                                |       |
| General                                              | DocMagic V                                    |                                                |       |
| Sales Tools                                          |                                               |                                                |       |
| Origination                                          | Contact Information                           | Loss Information                               |       |
| Processing                                           |                                               | Loan intomation                                |       |
| Underwriting                                         | DocMagic Web Site                             | Borrower Bob Sample                            |       |
| Closing / Funding                                    | Customer Support 1-800-649-1362               | Loan Number 987654321                          |       |
| Lock Desk / Secondary                                |                                               |                                                |       |
| PostClosing                                          |                                               | Loan Frogram Fixed Nate                        |       |
| Compliance                                           |                                               | Doc Prep Code DSI_CONV                         |       |
| Accounting                                           |                                               | Loan Proceeds To Borrower 🗸                    |       |
| All Screens                                          |                                               |                                                |       |
| Aggregate Escrow                                     | Order Information                             |                                                |       |
| Closing<br>Closing Disc Page 1                       | Websheet # 1709                               |                                                |       |
| Closing Disc Page 2                                  |                                               |                                                |       |
| Closing Disc Page 3                                  | Loan Plan Code DSI_CONV - DSI V Refresh       |                                                |       |
| Closing Disc Pages 4 and 5<br>Cure Details           | Alt Lender Code V Refresh                     |                                                |       |
| Document Preparation     Escrow Closing Instructions | Package Type Initial Disclosures $\checkmark$ |                                                |       |
| Funding                                              | Method Seamless ~                             |                                                |       |
| HUD1 2010 Page 2<br>HUD1 2010 Page 3                 | Action Audit ~                                |                                                |       |
| HUD1A 2010<br>MERS                                   |                                               |                                                |       |
| I the and Escrow                                     | Submit Defaults                               |                                                |       |

• Select Audit in the Action field, then click Submit

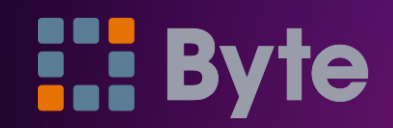

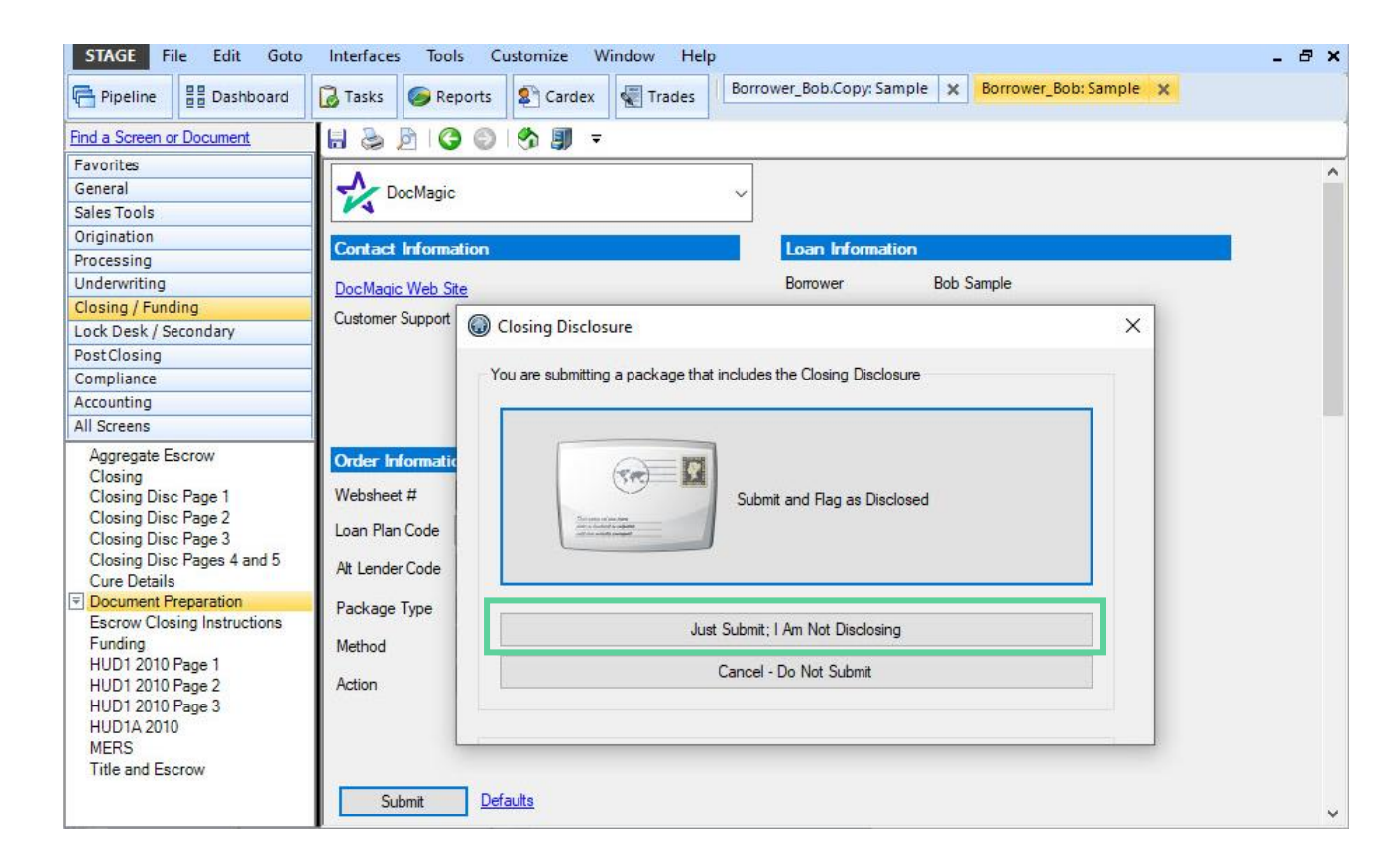

- A pop-up box will appear
- When running an Audit, select "Just Submit, I Am Not Disclosing" since the only action will be auditing the file.

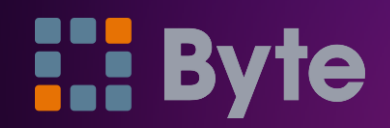

| STAGE File Edit Goto In                                                                                                    | nterfaces Tools                                                                                                    | Customize Window                                                                                                    | Help _                                                                                                    | ₽ × |
|----------------------------------------------------------------------------------------------------|----------------------------------------------------------------------------------------------------|----------------------------------------------------------------------------------------------------|----------------------------------------------------------------------------------------------------|-----|
| Pipeline                                                                                                    | Tasks 🧽 Reports                                                                                                    | 🕄 🏖 Cardex 📲 Tra                                                                                                    | des Borrower_Bob.Copy: Sample 🗙 Borrower_Bob: Sample 🗙                                                                                                    |     |
| Find a Screen or Document                                                                                                    | 8 3 6 6                                                                                                    | ) 🧐 🗊 =                                                                                                    |                                                                                                    |     |
| Favorites                                                                                                    |                                                                                                    |                                                                                                    |                                                                                                    |     |
| General                                                                                                    | Order Informati                                                                                                    | on                                                                                                    |                                                                                                    |     |
| Sales Tools                                                                                                    | Websheet #                                                                                                    | 108                                                                                                    |                                                                                                    |     |
| Origination                                                                                                    |                                                                                                    | DOL CONNUL ALL                                                                                                    | B ( )                                                                                                    |     |
| Processing                                                                                                    | Loan Plan Code                                                                                                    | DSI_CONV - ALL V                                                                                                    | Refresh                                                                                                    |     |
| Underwriting                                                                                                    | Alt Lender Code                                                                                                    | $\sim$                                                                                                    | Refresh                                                                                                    |     |
| Closing / Funding                                                                                                    |                                                                                                    | 100 100 100 100 100 100 100 100 100 100                                                                                                    |                                                                                                    |     |
| Lock Desk / Secondary                                                                                                    | Package Type                                                                                                    | Initial Disclosures                                                                                                    | ~                                                                                                    |     |
| PostClosing                                                                                                    | Method                                                                                                    | Seamless                                                                                                    | ~                                                                                                    |     |
| Compliance                                                                                                    | - Mounou                                                                                                    | i.                                                                                                    |                                                                                                    |     |
| Accounting                                                                                                    | Action                                                                                                    | Audit                                                                                                    | ~                                                                                                    |     |
| All Screens                                                                                                    |                                                                                                    |                                                                                                    |                                                                                                    |     |
| Aggregate Escrow<br>Closing<br>Closing Disc Page 1<br>Closing Disc Page 2<br>Closing Disc Page 3<br>Closing Disc Pages 4 and 5               | Submit<br>Status Messar                                                                                                    | <u>Defaults</u><br>ges (double-click to                                                                                                    | view long messages)                                                                                                    |     |
| Cure Details                                                                                                    | Dete                                                                                                    |                                                                                                    |                                                                                                    | •   |
| Escrow Closing Instructions<br>Funding<br>HUD1 2010 Page 1<br>HUD1 2010 Page 2<br>HUD1 2010 Page 3<br>HUD1A 2010<br>MERS<br>Title and Escrow | 1/17/24 4:46:4:<br>1/17/24 4:46:4:<br>1/17/24 4:46:4:<br>1/17/24 4:46:4:<br>1/17/24 4:46:4:<br>1/17/24 4:46:4:<br>1/17/24 4:46:4: | 3 PM Warning: Floor<br>3 PM Warning: Lend<br>3 PM Warning: Title<br>3 PM Warning: Tritle<br>3 PM Warning: Credi<br>3 PM Warning: Appr<br>3 PM Warning: Chan | Certification (FC): \$7.50 exceeds baseline amount \$0.00; Fee violates TILA/R<br>er Coverage (LC): \$515.00 exceeds baseline amount \$0.00; Fee violates TILA<br>Settlement Agent Fee (CF): \$945.00 exceeds baseline amount \$0.00; Fee violates TILA/<br>essing Fee (PF): \$296.00 exceeds baseline amount \$0.00; Fee violates TILA/<br>it Report Fee (CR): \$45.50 exceeds baseline amount \$0.00; Fee violates TILA/<br>aisal Fee (AF): \$350.00 exceeds baseline amount \$0.00; Fee violates TILA/<br>isal Fee (AF): \$350.00 exceeds baseline amount \$0.00; Fee violates TILA/<br>e 'Lender Coverage' (LC): Paid By 'B'. Paid To 'O' does not have a Pay To Na |     |

- Review the Audit messages in the Status Messages box
- If there are any Fatal messages, the package cannot be processed until the errors are corrected

# **Byte**

Processing

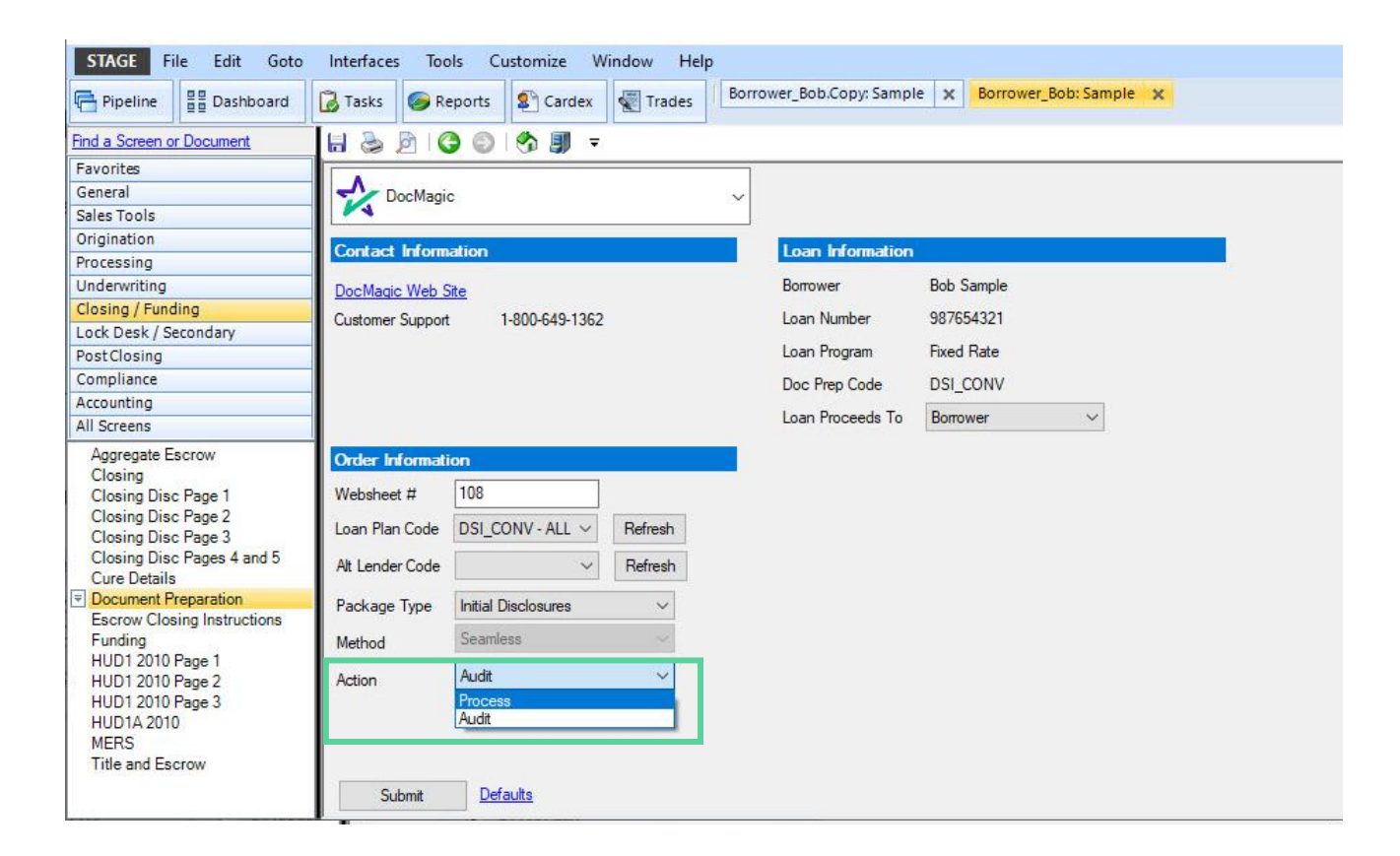

 Select Process in the Action drop-down when it's time to process the package

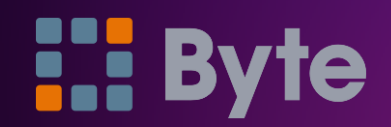

### Submit

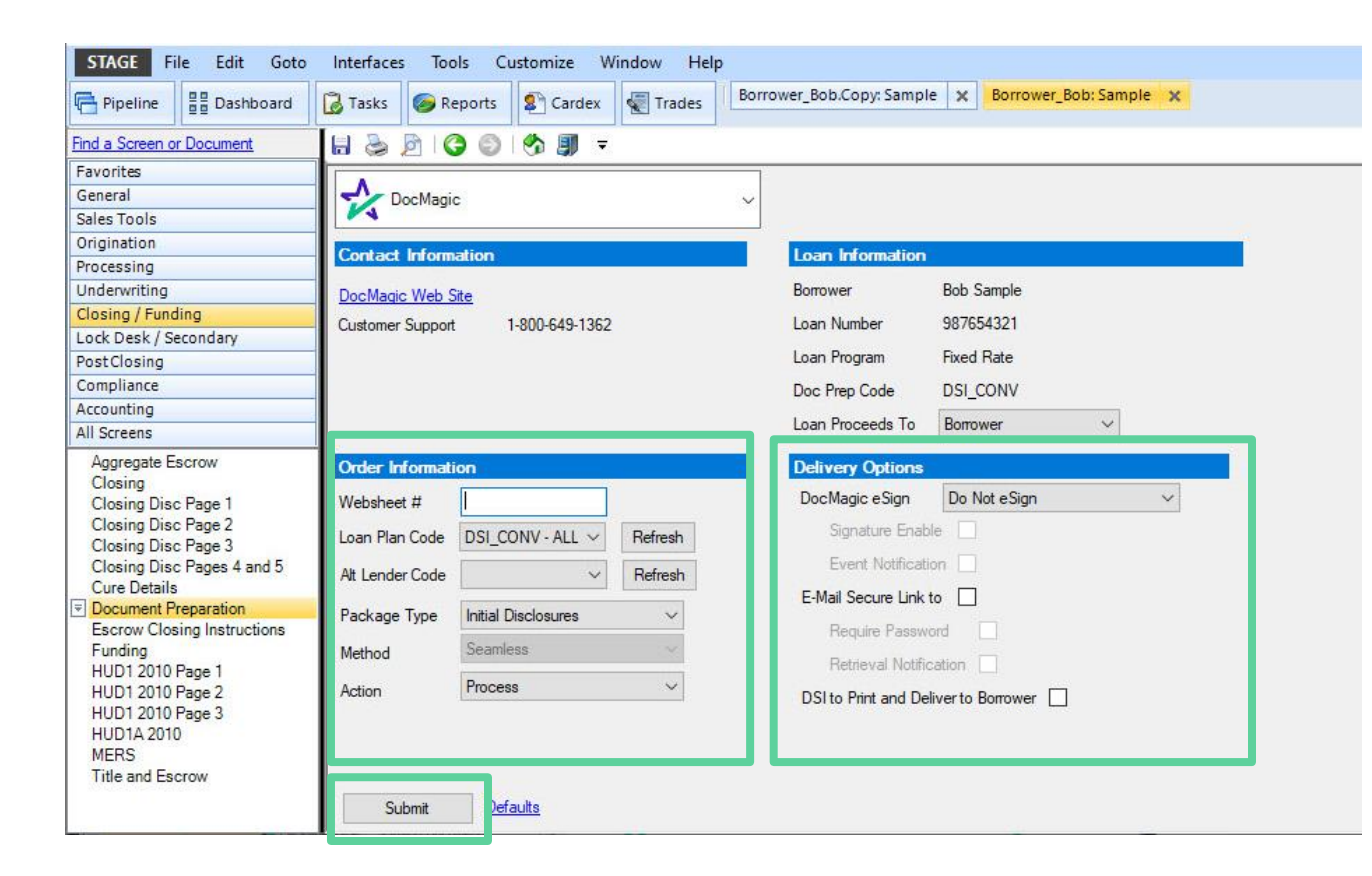

- Set the Plan Code, Alt Lender Code, Package Type and Method
- Select eSign or email to send the package electronically
- Then click Submit

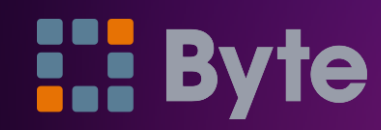

| STAGE File Edit Goto        | Interfaces Tools Customize Window Help                                         | _ 8 × |
|-----------------------------|--------------------------------------------------------------------------------|-------|
| Pipeline                    | Tasks Seports Cardex Trades Borrower_Bob.Copy: Sample X Borrower_Bob: Sample X |       |
| Find a Screen or Document   |                                                                                | 1     |
| Favorites                   |                                                                                |       |
| General                     | DocMagic V                                                                     |       |
| Sales Tools                 |                                                                                |       |
| Origination                 | Contact Information                                                            |       |
| Processing                  |                                                                                | •     |
| Underwriting                | DocMagic Web Site Borrower Bob Sample                                          |       |
| Closing / Funding           |                                                                                |       |
| Lock Desk / Secondary       | Closing Disclosure                                                             |       |
| PostClosing                 | You are submitting a papel age that includes the Classics Displayment          |       |
| Compliance                  | Tod are submitting a package that includes the Closing Disclosure              |       |
| Accounting                  |                                                                                |       |
| All Screens                 |                                                                                |       |
| Aggregate Escrow            | Order Informatic                                                               |       |
| Closing Disc Page 1         | Websheet # Submit and Ban as Disclosed                                         |       |
| Closing Disc Page 2         | Submit and higher blacksed                                                     |       |
| Closing Disc Page 3         | Loan Plan Code                                                                 |       |
| Closing Disc Pages 4 and 5  | Alt Lender Code                                                                |       |
| Cure Details                |                                                                                |       |
| Escrow Closing Instructions | Package Type                                                                   |       |
| Funding                     | Method Just Submit; I Am Not Disclosing                                        |       |
| HUD1 2010 Page 1            | Cancel - Do Not Submit                                                         |       |
| HUD1 2010 Page 2            | Action                                                                         |       |
| HUD1 2010 Page 3            |                                                                                |       |
| MERS                        |                                                                                |       |
| Title and Escrow            |                                                                                |       |
|                             | Cubasit Defaulte                                                               |       |
|                             |                                                                                | ~     |

• To process the package and Flag as disclosed, select that option

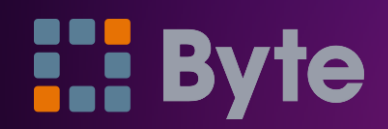

### Viewing

| Province Borrower_Rob/Copy:Sample Dorrower_Rob/Copy:Sample Dorrower_Ro                                                                                                    | STAGE <u>File</u> <u>Edit</u> <u>G</u> oto                                    | Interfaces <u>T</u> ools <u>C</u> ustomize <u>W</u> indow <u>H</u> elp                                          | - 8 |
|----------------------------------------------------------------------------------------------------|-------------------------------------------------------------------------------|----------------------------------------------------------------------------------------------------|-----|
| Ind a Screen or Document   Favorited   General   Sites Tools   Origination   Processing   Underwriting   Closing / Funding   Compliance   Sites Tools   Sites Tools   Sites Tools   Origination   Processing   Date   Message   Sites Tools   Sites Tools   Sites Tools   Sites Tools   Compliance   Sites Tools   Sites Tools <th>Pipeline</th> <th>Tasks Seports Cardex Trades Borrower_Bob.Copy: Sample X Borrower_Bob: Sample X</th> <th></th>                                                                                                    | Pipeline                                                                      | Tasks Seports Cardex Trades Borrower_Bob.Copy: Sample X Borrower_Bob: Sample X                                  |     |
| Favorites         General         Sales Tools         Origination         Processing         Underwriting         Gening/Funding         Dete         PastClosing         Compliance         Accounting         Schuss Messages (double-click to view forg messages)         Date         Dete         Status Messages (double-click to view forg messages)         Sinters Messages (double-click to view forg messages)         Compliance         Accounting         Sinters Messages (double-click to view forg messages)         Sinters Messages (double-click to view forg messages)         Compliance         Schuss Messages (double-click to view forg messages)         Sinters Messages (double-click to view forg messages)         Compliance Page 1         Cosing Disc Page 1         Cosing Disc Page 1         Cosing Disc Page 1         Cosing Disc Page 1         Cosing Disc Page 1         Cosing Disc Page 1         Cosing Disc Page 1         Multi 2010 Page 1         HUD1 2010 Page 1         HUD1 2010 Page 1         HUD1 2010 Page 2         HUD1 2010 Page 3         HUD1 2010 Page 3                                                                                                    | Find a Screen or Document                                                     |                                                                                                    |     |
| General<br>Sister Tools       Submit       Defaults         Origination       Processing<br>Underwriting       Submit       Defaults         Desing / Fundingo<br>Lock Desk / Secondary       Submit       Defaults       Messages         Sylloy 21 114455 AM       Wanning: Charge Lender Coverage' (LC): Paid By B'; Paid To D' does not have a Pay To Na<br>Sylloy 21 114455 AM       Wanning: Charge Lender Coverage' (LC): Paid By B'; Paid To D' does not have a Pay To Na<br>Sylloy 21 114455 AM       Wanning: Charge Lender Coverage' (LC): Paid By B'; Paid To D' does not have a Pay To Na<br>Sylloy 21 114455 AM       Wanning: Charge Lender Coverage' (LC): Paid By B'; Paid To D' does not have a Pay To Na<br>Sylloy 21 114455 AM       Wanning: Intert to service or transfer service indicator in black.         Agorgate Escrow<br>Closing Disc Page 1<br>Closing Disc Page 2<br>Closing Disc Page 3<br>Closing Disc Page 3<br>Clo                                                                                                    | Favorites                                                                     |                                                                                                    |     |
| Sales Tools<br>Origination<br>Processing<br>Underwriting<br>Closing (Funding<br>Lock Desk / Secondary<br>PartClosing<br>Compliance<br>Accounting<br>All Screens<br>Jill Screens<br>Jill Jill Jill Jill Jill Ji                                       | General                                                                       |                                                                                                    |     |
| Origination       Submit       Details         Processing       Underwriting       Closing / Funding         Lock Desk / Secondary       For Compliance       Submit       Message         Sr0u2 11 144 55 AM       Warning: Charge 'Lender Coverage' (LC): Paid By 'B: Paid To 'O' does not have a Pay To Na       For Coverage' (LC): Paid By 'B: Paid To 'O' does not have a Pay To Na         Accounting       Silorecessing       Silor/24 1144 55 AM       Warning: Charge Tender Coverage' (LC): Paid By 'B: Paid To 'O' does not have a Pay To Na         Agregate Escrow       Silor/24 1144 55 AM       Warning: Furchase Transaction with no prepaid Moneowner's Insurance and Assessments. E       Silor/24 1144 55 AM       Warning: Or are available thin the ortime zone entered.         Glosing Disc Page 1       Glosing Disc Page 3       Silor/24 1144 55 AM       Warning: No trade Taxes found         Closing Disc Page 3       Silor/24 1144 55 AM       Warning: No trade Taxes found       Silor/24 1144 55 AM         Closing Disc Page 3       Silor/24 1144 55 AM       Warning: No trade Taxes found       Silor/24 1144 55 AM         Silor/24 1144 55 AM       Warning: No trade Taxes found       Silor/24 1144 55 AM       Warning: No trade Taxes found         Closing Disc Page 3       Silor/24 1144 55 AM       Warning: No trade Taxes found       Silor/24 1144 55 AM       Warning: No trade Taxes found         Disc Page 1 <td< td=""><td>Sales Tools</td><td></td><td></td></td<>                                                                                                    | Sales Tools                                                                   |                                                                                                    |     |
| Processing       Underwriting         Closing / Funding       Lock Desk / Secondary         Corb Desk / Secondary       Full 24 11:4455 AM         Shours Merssages       Index The Provided Edites an initial Loan Estimate.         Shours Maring Lifet International Structure International Structure Internation Structure International Structure Internation Interna                                                                                                    | Origination                                                                   | Submit Defaults                                                                                                 |     |
| Underwriting<br>Cacing / Funding<br>Lack Dekk / Secondary<br>PastClosing<br>Compliance<br>Accounting<br>All Screens<br>Accounting<br>All Screens<br>Closing for Warming intent to Proceed may not be provided before an intial Loan Estimate.<br>5/10/24 11:44:55 AM Warming: Intent to Proceed may not be provided before an intial Loan Estimate.<br>5/10/24 11:44:55 AM Warming: Intent to Proceed may not be provided before an intial Loan Estimate.<br>5/10/24 11:44:55 AM Warming: Intent to Proceed may not be provided before an intial Loan Estimate.<br>5/10/24 11:44:55 AM Warming: Only escrowel atoms included in Estimated Taxes, Insurance, and Assessments. E<br>5/10/24 11:44:55 AM Warming: Only escrowel atoms included in Estimated Taxes, Insurance, and Assessments. E<br>5/10/24 11:44:55 AM Warming: No rate available thru time or time zone entered.<br>5/10/24 11:44:55 AM Warming: No rate available thru time or time zone entered.<br>5/10/24 11:44:55 AM Warming: No rate available thru time or time zone entered.<br>5/10/24 11:44:55 AM Warming: No rate available thru time or time zone entered.<br>5/10/24 11:44:55 AM Warming: No rate available thru time or time zone entered.<br>5/10/24 11:44:55 AM Warming: No rate available thru time or time zone entered.<br>5/10/24 11:44:55 AM Warming: No rate available thru time or time zone entered.<br>5/10/24 11:44:55 AM Warming: No rate available thru time or time zone entered.<br>5/10/24 11:44:55 AM Warming: No rate available thru time or time zone entered.<br>5/10/24 11:44:55 AM Warming: No rate available thru time or time zone estimated.<br>5/10/24 11:44:55 AM Warming: No rate available thru time or time zone estimated.<br>5/10/24 11:44:55 AM Warming: No rate available thru time or time zone estimated.<br>5/10/24 11:44:55 AM Warming: No rate available thru time or time zone estimated.<br>5/10/24 11:44:55 AM Warming: No rate available thru time or time zone estimated.<br>5/10/24 11:44:55 AM Warming: No rate available thru time or time zone estimated.<br>5/10/24 11:44:55 AM Warming: No rate available thru time or time zone estimated.<br>5/10/24                                                                                                    | Processing                                                                    | Chatter Manageme (desible sticle to streme land second and                                                      |     |
| Closing / Funding       Lote       Message         Post Closing       Compliance       5/10/24 11:44:55 AM       Warning: Intert to Proceed may not be provided before an initial Loan Estimate.         S/10/24 11:44:55 AM       Warning: Intert to Proceed may not be provided before an initial Loan Estimate.       5/10/24 11:44:55 AM         Agregate Escrow       S/10/24 11:44:55 AM       Warning: Intert to service or transfer service indicator is blark.         S/10/24 11:44:55 AM       Warning: Only accrowed items included in Estimated Taxes, Insurance, and Assessments. E         S/10/24 11:44:55 AM       Warning: Only accrowed items included in Estimated Taxes, Insurance, and Assessments. E         S/10/24 11:44:55 AM       Warning: Deficiency Rights Preserved information not provided. Default option will be used.         S/10/24 11:44:55 AM       Warning: Not Transfer Taxes found         S/10/24 11:44:55 AM       Warning: Not Transfer Taxes found         S/10/24 11:44:55 AM       Warning: Not Transfer Taxes found         S/10/24 11:44:55 AM       Warning: Not Transfer Taxes found         S/10/24 11:44:55 AM       Warning: Not Transfer Taxes found         S/10/24 11:44:55 AM       Warning: Not Transfer Taxes found         S/10/24 11:44:55 AM       Warning: Not Transfer Taxes found         S/10/24 11:44:55 AM       Warning: Not Transfer Taxes found         Bocenagic Instepis and       Vew Messages in New Win                                                                                                    | Underwriting                                                                  | Status messages (adupte-crick to view iong messages)                                                            |     |
| Lack Desk/ Vecondary         DestClosing         Compliance         Accounting         S1/10/24 11:44:55 AM         Warning: Intert to Proceed may not be provided before an intial Loan Estimate.         S1/10/24 11:44:55 AM         Warning: Purchase Transaction with no prepared formowner's haurance and Assessments. E.,         S1/10/24 11:44:55 AM         Warning: Nortase Transaction with no prepared Homeowner's haurance and Assessments. E.,         S1/10/24 11:44:55 AM         Warning: Nortase areascon with no prepared Homeowner's haurance, and Assessments. E.,         S1/10/24 11:44:55 AM         Warning: Norta eavailable thru time or time zone entered.         S1/10/24 11:44:55 AM         Warning: Norta eavailable thru time or time zone entered.         S1/10/24 11:44:55 AM         Warning: Norta eavailable thru time or time zone entered.         S1/10/24 11:44:55 AM         Warning: Norta eavailable thru time or time zone entered.         S1/10/24 11:44:55 AM         Warning: Norta eavailable thru time or time zone entered.         S1/10/24 11:44:55 AM         Warning: Norta eavailable thru time or time zone entered.         S1/10/24 11:44:55 AM         Warning: Norta eavailable thru time or time zone entered.         S1/10/24 11:44:55 AM         Warning: Norta eavailable thru time or tim                                                                                                    | Closing / Funding                                                             | Date Message                                                                                                    |     |
| <sup>obst</sup> Closing <sup>obst</sup> Closing <sup>obst</sup> Closing <sup>obst</sup> Closing <sup>obst</sup> Closing <sup>obst</sup> Closing <sup>obst</sup> Closing <sup>obst</sup> Closing <sup>obst</sup> Closing <sup>obst</sup> Closing <sup>obst</sup> Closing <sup>obst</sup> Closing <sup>closing</sup> Closing <sup>obst</sup> Closing <sup>closing</sup> Closing <sup>obst</sup> Closing <sup>closing</sup> Closing <sup>obst</sup> Closing <sup>closing</sup> Closing <sup>obst</sup> Closing <sup>closing</sup> Closing <sup>obst</sup> Closing <sup>closing</sup> Closing <sup>obst</sup> Closing <sup>closing</sup> Closing <sup>obst</sup> Closing <sup>closing</sup> Closing <sup>obst</sup> Closing <sup>obst</sup> Closing <sup>obst</sup> Closing <sup>obst</sup> Closing <sup>obst</sup> Closing <sup>obst</sup> Closing <sup>obst</sup> Closing <sup>losing</sup> Closing <sup>losing</sup> Closing <sup>lob</sup>                                                                                                    | Lock Desk / Secondary                                                         | 5/10/24 11:44:55 AM Waming: Charge 'Lender Coverage' (LC): Paid By 'B'. Paid To 'O' does not have a Pay To Na   |     |
| John Plante       Solution of the service or transfer service indicator is blank.         Aggregate Escrow       Solution of the service or transfer service indicator is blank.         Closing Disc Page 1       Solution of the service or transfer service indicator is blank.         Solution Disc Page 2       Solution of the service or transfer service indicator is blank.         Solution Disc Page 3       Solution of the service or transfer service indicator is blank.         Solution Disc Page 3       Solution of the service or transfer taxes.         Closing Disc Page 3       Solution of the service or transfer taxes.         Closing Disc Page 3       Solution of the service or transfer taxes.         Closing Disc Page 3       Solution of the service or transfer taxes.         Closing Disc Page 3       Solution of the service or transfer taxes.         Decument Preparation Escrow Cooling Instructions Funding Instructions Funding Instructions for the service or transfer taxe.       Solution of the service or transfer taxes.         HUD1 2010 Page 1       HUD1 2010 Page 2       Name       Vendor ID       Created         DocMagic Initial Disclo.       casi Discustor.       Solution of the service or transfer taxe.       Play 2019 Play 2019 Pl                                                                                                    | PostClosing                                                                   | 5/10/24 11:44:55 AM Warning: Intent to Proceed may not be provided before an initial Loan Estimate.             |     |
| Augregate Escrow       5/10/24 11:44:55 AM       Warning: Purchase Transaction with no prepaid Homeowner's Insurance detected.       5/10/24 11:44:55 AM         Closing Disc Page 1       Screens       5/10/24 11:44:55 AM       Warning: Only escrowed items included Taxes, Insurance, and Assessments. E.,       5/10/24 11:44:55 AM         Closing Disc Page 1       Closing Disc Page 3       Warning: No rate available thru time or time zone entered.       5/10/24 11:44:55 AM         Closing Disc Page 3       Core Details       Screens       Screens       Screens         Occument Preparation       Escrow Closing Instructions       Funding       Norder ID       Created       Delivered       Received       Image: Screens         HUD1 2010 Page 1       Name       Vendor ID       Created       Delivered       Received       Image: Screens         Title and Escrow       Name       Vendor ID       Created       Delivered       Received       Image: Screens         Title and Escrow       Warding: Initial Dacko       651238b818204                                                                                                    |                                                                               | - 5/10/24 11:44:55 AM Warning: Intent to service or transfer service indicator is blank.                        |     |
| An Jotella Sample Escrow<br>Closing<br>Closing Disc Page 1<br>Closing Disc Page 2<br>Closing Disc Page 2<br>Closing Disc Page 3<br>Closing Disc Page 3<br>Closing Disc Page 4 and 5<br>Cure Details 5<br>Document Preparation<br>Escrow Closing Instructions<br>Funding<br>HUD1 2010 Page 1<br>HUD1 2010 Page 1<br>HUD1 2010 Page 1<br>HUD1 2010 Page 1<br>HUD1 2010 Page 2<br>HUD1 2010 Page 2<br>HUD1 2010 Page 2<br>HUD1 2010 Page 3<br>HUD1 2010 Page 1<br>HUD1 2010 Page 3<br>HUD1 2010 Page 1<br>HUD1 2010 Page 3<br>HUD1 2010 Page 4<br>HUD1 2010 Page 1<br>HUD1 2010 Page 3<br>HUD1 2010 Page 3<br>HUD1 2010 Page 4<br>HUD1 2010 Page 4<br>HUD1 2010 Page 4<br>HUD1 2010 Page 5<br>HUD1 2010 Page 4<br>HUD1 2010 Page 6<br>HUD1 2010 Page 6<br>HUD1 2010 Page 7<br>HUD1 2010 Page 6<br>HUD1 2010 Page 7<br>HUD1 2010 Page 7<br>HUD1 Page 7<br>HUD1 Page 7<br>HUD1 Page 7<br>HUD1 Page 7<br>HUD1 Page 7<br>HUD1 Page                                                                                                    | All Scroops                                                                   | - 5/10/24 11:44:55 AM Warning: Purchase Transaction with no prepaid Homeowner's Insurance detected.             |     |
| Agregate Escrow       S/10/24 11:44:55 AM       Warning: Deficiency Rights Preserved information not provided. Default option will be used.         Closing Disc Page 1       S/10/24 11:44:55 AM       Warning: No trate available that time or time zone entered.       S/10/24 11:44:55 AM         Closing Disc Page 3       S/10/24 11:44:55 AM       Warning: No trate available that time or time zone entered.       S/10/24 11:44:55 AM         Closing Disc Page 3       Freparation         Escrow Closing Instructions       Freparation         Escrow Closing Instructions       Name         Vew Messages in New Window       Vendor ID         Created       Delivered         Nume       Vendor ID         Created       Delivered         Nume       S/19/2019 93:41 AM         DocMagic Initial Disclo       ca9519e4dfb34         9/19/2019 93:44 AM       DocMagic Initial Disclo         MERS       Tritle and Escrow       S62e8d398f744         DocMagic Initial Disclo       682e8d398f744       9/19/2019 93:343 AM         DocMagic Initial Disclo       682e8d398f744       9/19/2019 93:404 M         DocMagic Initial Disclo       682e8d398f744       9/19/2019 91:12:455 AM         DocMagic Initial Disclo       682e8d398f744       9/19/2019 91:12:32:55 AM         D                                                                                                    | All Screens                                                                   | - 5/10/24 11:44:55 AM Warning: Only escrowed items included in Estimated Taxes, Insurance, and Assessments. E   |     |
| Closing Disc Page 1         Closing Disc Page 2         Closing Disc Page 3         Closing Disc Page 4 and 5         Document Preparation         Escrow Closing Instructions         Funding         HUD1 2010 Page 1         HUD1 2010 Page 2         HUD1 2010 Page 3         HUD1 2010 Page 3         HUD1 2010 Page 1         HUD1 2010 Page 3         HUD1 2010 Page 3         HUD1 2010 Page 3         HUD1 2010 Page 1         HUD1 2010 Page 3         HUD1 2010 Page 1         HUD1 2010 Page 3         HUD1 2010 Page 1         HUD1 2010 Page 3         HUD1 2010 Page 3         HUD1 2010 Page 3         HUD1 2010 Page 3         HUD1 2010 Page 3         HUD1 2010 Page 3         HUD1 2010 Page 3         HUD1 2010 Page 3         HUD1 2010 Page 3         HUD1 2010 Page 3         HUD1 2010 Page 4         HUD1 2010 Page 3         HUD1 2010 Page 4         HUD1 2010 Page 4         HUD1 2010 Page 4         HUD1 2010 Page 5         HUD1 2010 Page 4         HUD1 2010 Page 4         HUD1 2010 Page 4         HU                                                                                                    | Aggregate Escrow                                                              | 5/10/24 11:44:55 AM Warning: Deficiency Rights Preserved information not provided. Default option will be used. |     |
| Closing Disc Page 1         Closing Disc Page 2         Closing Disc Page 3         Closing Disc Page 4 and 5         Croce Details         Document Preparation         Escrow Closing Instructions         Funding         HUD1 2010 Page 1         HUD1 2010 Page 2         HUD1 2010 Page 3         HUD1 2010 Page 3         HUD1 2010 Page 3         HUD1 2010 Page 3         HUD1 2010 Page 3         HUD1 2010 Page 3         HUD1 2010 Page 3         HUD1 2010 Page 3         HUD1 2010 Page 3         HUD1 2010 Page 4         Wex Messages in New Window         DecMagic Initial Disclo ea9519e.4dfb34         9/19/2019 93:5:00 AM         DocMagic Initial Disclo         PocMagic Initial Disclo         PocMagic Initial Disclo         0cMagic Initial Disclo         0cMagic Initial Disclo         0cMagic Initial Disclo         0cMagic Initial Disclo         0cMagic Initial Disclo         0cMagic Initial Disclo         0cMagic Initial Disclo                                                                                                    | Closing Disc Page 1                                                           | 5/10/24 11:44:55 AM Warning: No rate available thru time or time zone entered.                                  |     |
| Closing Disc Page 3<br>Closing Disc Page 4 and 5<br>Cure Details       5/10/24 11:44:55 AM Warning: Mortgage Broker is missing Contact. Phone. Email.       v         Document Preparation<br>Escrow Closing Instructions<br>Funding<br>HUD1 2010 Page 1<br>HUD1 2010 Page 2<br>HUD1 2010 Page 3<br>HUD1 2010 Page 3<br>HUD1 2010 Page 3<br>HUD1 2010 Page 1<br>HUD1 2010 Page 1<br>HUD1 2010 Page 3<br>HUD1 2010 Page 1<br>HUD1 2010 Page 1<br>HUD1 2010 Page 3<br>HUD1 2010 Page 1<br>HUD1 2010 Page 1<br>HUD1 2010 Page 1<br>HUD1 2010 Page 3<br>HUD1 2010 Page 1<br>HUD1 2010 Page 1<br>HUD1 2010 Page 1<br>HUD1 2010 Page 1<br>HUD1 2010 Page 1<br>HUD1 Disclo 543b 572eeb4m 3/19/2019 9:37:44 AM<br>DocMagic Initial Disclo 9619380818204 9/19/2019 9:37:44 AM<br>DocMagic Initial Disclo 682e8d398f7744 9/19/2019 9:37:44 AM<br>DocMagic Initial Disclo 682e8d398f7744 9/19/2019 10:22:25 AM<br>DocMagic Initial Disclo 682e8d398f77ae42 10/1/2019 12:23:43 PM<br>DocMagic Initial Disclo 0472c373a8884 10/14/2019 12:23:43 PM<br>DocMagic Initial Disclo 0472c373a8884 10/14/2019 12:23:45 PM<br>DocMagic Initial Disclo 0472c373a8884 10/14/2019 12:23:45 PM         Vew Documents in New Window                                                                                                    | Closing Disc Page 2                                                           | 5/10/24 11:44:55 AM Warning: No Transfer Taxes found                                                            |     |
| Closing Disc Pages 4 and 5<br>Cure Details<br>Document Preparation<br>Escrow Closing Instructions<br>HUD1 2010 Page 1<br>HUD1 2010 Page 2<br>HUD1 2010 Page 3<br>HUD1 2010 Page 3<br>HUD1 2010 Page 4<br>HUD1 2010 Page 4<br>HUD1 2010                                                                                                    | Closing Disc Page 3                                                           | 5/10/24 11:44:55 AM Waming: Mortgage Broker is missing Contact. Phone. Email.                                   |     |
| Cure Details       View Messages in New Window         Document Preparation       Funding         HUD1 2010 Page 1       HUD1 2010 Page 2         HUD1 2010 Page 3       HUD1 2010 Page 3         HUD1 2010 Page 3       Funding         HUD1 2010 Page 3       Funding         HUD1 2010 Page 3       Funding         HUD1 2010 Page 3       Funding         HUD1 2010 Page 3       Funding         HUD1 2010 Page 3       Funding         HUD1 2010 Page 3       Funding         HUD1 2010 Page 3       Funding         HUD1 2010 Page 3       Funding         HUD1 2010 Page 3       Funding         HUD1 2010 Page 4       Funding         DocMagic Initial Disclo       ca85198-4d19.43         9/19/2019 9:35:00 AM       Funding         DocMagic Initial Disclo       691938818204         Plockagic Initial Disclo       691938818204         DocMagic Initial Disclo       691368757eadec         DocMagic Initial Disclo       10/11/2019 12:33:39 FM         DocMagic Initial Disclo       10/14/2019 12:33:05 FM         DocMagic Initial Disclo       10/14/2019 12:33:05 FM         DocMagic Initial Disclo       10/14/2019 12:33:05 FM         DocMagic In                                                                                                    | Closing Disc Pages 4 and 5                                                    |                                                                                                    |     |
| Document reparation         Escrow Closing Instructions         Funding         HUD1 2010 Page 1         HUD1 2010 Page 2         HUD1 2010 Page 3         HUD1 2010 Page 3         HUD1 2010 Page 3         HUD1 2010 Page 1         MERS         Title and Escrow         DocMagic Initial Disclo         96192684         DocMagic Initial Disclo         96192687         Title and Escrow         DocMagic Initial Disclo         682e8d399f744         9/19/2019 11:14:55 AM         DocMagic Initial Disclo         682e8d399f744         9/19/2019 12:32:43 PM         DocMagic Initial Disclo         682e8d399f744         9/19/2019 12:32:43 PM         DocMagic Initial Disclo         49d15ef57ea42         10/14/2019 12:33:05 PM         DocMagic Initial Disclo         0472e373a8984         10/14/2019 12:32:43 PM         DocMagic Initial Disclo         0472e373a8984         10/14/2019 12:32:43 PM         DocMagic Initial Disclo         0472e373a8984         10/14/2019 12:32:45 PM         DocMagic Init                                                                                                    | Cure Details                                                                  | View Messages in New Window                                                                                     |     |
| Funding<br>HUD1 2010 Page 1<br>HUD1 2010 Page 2<br>HUD1 2010 Page 3<br>HUD1 2010 Page 3<br>HUD1 2010 Page 3<br>HUD1 2010 Page 3<br>HUD1 2010 Page 3<br>HUD1 2010 Page 3<br>HUD1 2010 Page 3<br>HUD1 2010 Page 4<br>HUD1 2010 Page 4<br>H | <ul> <li>Document Preparation</li> <li>Escrow Closing Instructions</li> </ul> | Decrement Pack some                                                                                             |     |
| HUD1 2010 Page 1<br>HUD1 2010 Page 2<br>HUD1 2010 Page 3<br>HUD1 2010 Page 3<br>HUD1 2010    | Funding                                                                       |                                                                                                    |     |
| HUDI 2010 Page 2<br>HUDI 2010 Page 3<br>HUDI 2010 Page 3<br>HUDI 2010 Page 3<br>HUDI 2010 Page 3<br>HUDI 2010 Page 3<br>HUDI 2010 Page 4<br>HUDI 2010 Page 4<br>HUDI 2010    | HUD1 2010 Page 1                                                              | Name Vendor ID Created Delivered Received                                                                       |     |
| HUD 12010 Page 3<br>HUD 12010 Page 3<br>HUD 12010 Page 4<br>HUD 12010 Page 4<br>HUD 12010    | HUD1 2010 Page 2                                                              | DocMagic Closing Do 481b644197414 9/19/2019 9:33:41 AM                                                          |     |
| Interview         DocMagic Initial Disclo         961938b818204         9/19/2019 9:37:44 AM           DocMagic Initial Disclo         188da0773dc44         9/19/2019 9:40:09 AM           DocMagic Initial Disclo         188da0773dc44         9/19/2019 9:40:09 AM           DocMagic Initial Disclo         682e8d339ff744         9/19/2019 11:14:55 AM           DocMagic Initial Disclo         562e8d339ff7aceb4         10/1/2019 10:22:25 AM           DocMagic Initial Disclo         10/12/2019 12:32:45 PM         DocMagic Initial Disclo           DocMagic Initial Disclo         10/14/2019 12:32:45 PM         DocMagic Initial Disclo           DocMagic Initial Disclo         10/14/2019 12:32:45 PM         Vew           DocMagic Initial Disclo         10/14/2019 12:32:45 PM         Vew                                                                                                    | HUD1 2010 Page 3                                                              | DocMagic Initial Disclo ca9519e4dfb34 9/19/2019 9:35:00 AM                                                      |     |
| Title and Escrow         DocMagic Initial Disclo 188da0773dc44 9/19/2019 9:40:09 AM           DocMagic Initial Disclo 682e8d398f744 9/19/2019 11:14:55 AM         DocMagic Initial Disclo 682e7020000000000000000000000000000000000                                                                                                    | MERS                                                                          | DocMagic Initial Disclo 961938b818204 9/19/2019 9:37:44 AM                                                      |     |
| DocMagic Initial Disclo         682e8d398f744         9/19/2019 11:14:55 AM           DocMagic Initial Disclo         58d5872ee842         10/1/2019 10:22:25 AM           DocMagic Initial Disclo         69d15ef57ee42         10/11/2019 4:38:39 PM           DocMagic Initial Disclo         10/14/2019 12:32:43 PM         10/14/2019 12:33:05 PM           DocMagic Initial Disclo         0472c373a8984         10/14/2019 12:32:45 PM           DocMagic Initial Disclo         0472c373a8984         10/14/2019 12:32:45 PM           DocMagic Initial Disclo         0472c373a8984         10/14/2019 12:32:65 PM           DocMagic Initial Disclo         0472c373a8984         10/14/2019 12:32:65 PM           DocMagic Initial Disclo         10/262507e1404         10/14/2019 12:32:65 PM           DocMagic Initial Disclo         10/262507e1404         10/14/2019 12:32:65 PM                                                                                                    | Title and Escrow                                                              | DocMagic Initial Disclo 188da0773dc44 9/19/2019 9:40:09 AM                                                      |     |
| DocMagic Initial Disclo         5a5b5f7caecb4         10/1/2019 10:22:25 AM           DocMagic Initial Disclo         49a15ef57cae2b4         10/1/2019 4:38:39 PM           DocMagic Initial Disclo         10/14/2019 12:32:43 PM           DocMagic Initial Disclo         10/14/2019 12:32:43 PM           DocMagic Initial Disclo         10/14/2019 12:33:05 PM           DocMagic Initial Disclo         10/14/2019 12:33:05 PM           DocMagic Initial Disclo         10/14/2019 12:34:58 PM           DocMagic Initial Disclo         10/14/2019 12:34:58 PM           DocMagic Initial Disclo         10/2000 4:000000000000000000000000000000000                                                                                                    |                                                                               | DocMagic Initial Disclo 682e8d398f744 9/19/2019 11:14:55 AM                                                     |     |
| DocMagic Initial Disclo         4f9d15ef57ea42         10/11/2019 4:38:39 PM           DocMagic Initial Disclo         10/14/2019 12:32:43 PM           DocMagic Initial Disclo         0472c373a8984         10/14/2019 12:32:05 PM           DocMagic Initial Disclo         b7e85237e1034         10/14/2019 12:33:05 PM           DocMagic Initial Disclo         b7e85237e1034         10/14/2019 12:34:56 PM           DocMagic Initial Disclo         b7e85237e1034         10/14/2019 12:34:56 PM           DocMagic Initial Disclo         b7e85237e1034         10/14/2019 12:34:56 PM           DocMagic Initial Disclo         b7e85237e1034         10/14/2019 12:34:56 PM           DocMagic Initial Disclo         b7e85237e1034         10/14/2019 12:34:56 PM           DocMagic Initial Disclo         b7e85237e1034         10/14/2019 12:34:56 PM                                                                                                    |                                                                               | DocMagic Initial Disclo 5a5b5f7caecb4 10/1/2019 10:22:25 AM                                                     |     |
| DocMagic Initial Disclo         10/14/2019 12:32:43 PM           DocMagic Initial Disclo         0472c373a6984         10/14/2019 12:33:05 PM           DocMagic Initial Disclo         04785237e1034         10/14/2019 12:33:05 PM           DocMagic Initial Disclo         04785237e1034         10/14/2019 12:33:05 PM           DocMagic Initial Disclo         04785237e1034         10/14/2019 12:32:45 PM           DocMagic Initial Disclo         04785237e1034         10/14/2019 12:32:45 PM           DocMagic Initial Disclo         04785237e1034         10/14/2019 12:32:45 PM           DocMagic Initial Disclo         04785237e1034         10/14/2019 12:32:45 PM           DocMagic Initial Disclo         04785237e1034         10/14/2019 12:32:45 PM           DocMagic Initial Disclo         10/14/2019 12:32:45 PM         View Documents in New Window                                                                                                    |                                                                               | DocMagic Initial Disclo 4f9d15ef57ea42 10/11/2019 4:38:39 PM                                                    |     |
| DocMagic Initial Disclo         0472c373a8984         10/14/2019 12:33:05 PM           DocMagic Initial Disclo         57e85237e1034         10/14/2019 12:34:58 PM           View Documents in New Window         10/14/2019 12:34:58 PM                                                                                                    |                                                                               | DocMagic Initial Disclo 10/14/2019 12:32:43 PM                                                                  |     |
| DocMagic Initial Discloss breaks in the second second s                                                                                                    |                                                                               | DocMagic Initial Disclo 0472c373a8984 10/14/2019 12:33:05 PM                                                    |     |
| View Documents in New Window                                                                                                    |                                                                               | DocMagic Initial Disclo b7e85237e1034 10/14/2019 12:34:58 PM                                                    |     |
| View Documents in New Window                                                                                                    |                                                                               |                                                                                                    |     |
|                                                                                                    |                                                                               | New Documents in New Window                                                                                     |     |
|                                                                                                    |                                                                               | View Documenta in them without                                                                                  |     |
|                                                                                                    |                                                                               |                                                                                                    |     |

- Processed documents will be visible in the Documents Window
- Double-click on a document to view it

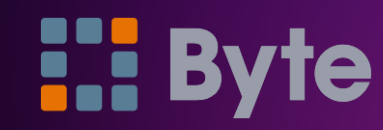

#### Total eClose

| STAGE <u>File Edit G</u> oto               | Interfaces <u>T</u> ools <u>C</u> ustomize <u>W</u> indow <u>H</u> elp |                               | - 8 |  |
|--------------------------------------------|------------------------------------------------------------------------|-------------------------------|-----|--|
| Pipeline 🔡 Dashboard                       | Tasks Peports Cardex Trades Borrower_Bob.Copy: Sam                     | ple x Borrower_Bob: Sample x  |     |  |
| Find a Screen or Document                  | H 😓 🖻 I 😋 😂 I 🦘 🗊 📼                                                    |                               |     |  |
| Favorites                                  |                                                                        |                               |     |  |
| General                                    |                                                                        |                               |     |  |
| Sales loois                                |                                                                        |                               |     |  |
| Processing                                 |                                                                        |                               |     |  |
| Underwriting                               | Contact Information                                                    | Loop Information              |     |  |
| Closing / Funding                          | Contact information                                                    |                               |     |  |
| Lock Desk / Secondary                      |                                                                        | Porrower POR R SAMPLE         |     |  |
| PostClosing                                | DocMagic Web Site                                                      | BOILD BOD B SAME EE           |     |  |
| Compliance                                 | Customer Support 1-800-649-1362                                        | Loan Number eSign-Test 1      |     |  |
| Accounting                                 |                                                                        | Eddin Hambol                  |     |  |
| All Screens                                |                                                                        | Loan Program Fixed Rate       |     |  |
| Closing<br>Classing Disc Pres 1            |                                                                        | Doc Prep Code DSI_CONV        |     |  |
| Closing Disc Page 1<br>Closing Disc Page 2 |                                                                        |                               |     |  |
| Closing Disc Page 3                        |                                                                        | Loan Proceeds To 🗸 🗸 🗸        |     |  |
| Closing Disc Pages 4 and 5                 |                                                                        |                               |     |  |
| Cure Details                               | Order Information                                                      | Delivery Options              |     |  |
| Escrow Closing Instructions                |                                                                        |                               |     |  |
| Funding                                    | Websheet # 1709                                                        | DocMagic eSign Do Not eSign ~ |     |  |
| HUD1 2010 Page 2                           | Loan Plan Code DSI CONV - DSI V Refresh                                | Signature Enable              |     |  |
| HUD1A 2010                                 |                                                                        | Event Notification            |     |  |
| MERS<br>Title and Escrow                   | Alt Lender Code V Refresh                                              | Event Houreador               |     |  |
|                                            | Package Tree Clearing Desuments                                        | E-Mail Secure Link to         |     |  |
|                                            | Fackage Type Closing Documents V                                       | Require Password              |     |  |
|                                            | Mathad Seamless V                                                      | Hogaile Fassivora             |     |  |
|                                            | Method                                                                 | Retrieval Notification        |     |  |
| 0                                          | Antine Process V                                                       |                               |     |  |
| 1                                          | Action                                                                 |                               |     |  |
|                                            |                                                                        |                               |     |  |
|                                            |                                                                        |                               |     |  |
|                                            |                                                                        |                               |     |  |
|                                            | ]                                                                      |                               |     |  |

 BytePro now supports Total eClose. Select Closing Documents for Package Type and Process for Action

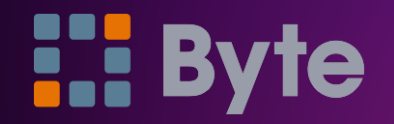

### Submitting

| STAGE File Edit Go                   | oto Interfaces   | Tools Customize V  | /indow Help | р       |                         |                      |   | - 8 : |
|--------------------------------------|------------------|--------------------|-------------|---------|-------------------------|----------------------|---|-------|
| Pipeline                             | d 🔀 Tasks 🧕      | Reports Scardex    | Trades      | Borrowe | Bob.Copy: Sample 🗙      | Borrower_Bob: Sample | × |       |
| Find a Screen or Document            |                  |                    |             |         |                         |                      |   |       |
| Favorites                            | Contact Inform   | ation              |             |         | Loan Information        |                      |   |       |
| General                              |                  |                    |             |         |                         |                      |   |       |
| Sales Tools                          | DocMagic Web S   | lite               |             |         | Borrower                | BOB B SAMPLE         |   |       |
| Origination                          | Customer Support | 1-800-649-1362     |             |         | Loan Number             | eSign-Test1          |   |       |
| Processing                           |                  |                    |             |         | Loop Program            | Fixed Pate           |   |       |
| Underwriting                         |                  |                    |             |         | Loan Frogram            | Fixed hate           |   |       |
| Closing / Funding                    |                  |                    |             |         | Doc Prep Code           | DSI_CONV             |   |       |
| Lock Desk / Secondary                |                  |                    |             |         | Loan Proceeds To        |                      | ~ |       |
| Compliance                           |                  |                    |             |         | 20011110000000110       |                      |   |       |
| Accounting                           | Order Informati  | on                 |             |         | <b>Delivery Options</b> |                      |   |       |
| All Screens                          |                  | 4700               |             |         | DeeMagin e Sign         | DeeMagie eSign       |   |       |
| Aggregate Escrow                     | Websheet #       | 1709               |             |         | Docimagic ebigri        | Docimagic eoign      | Ť |       |
| Closing                              | Loan Plan Code   | DSI_CONV - DSI V   | Refresh     |         | Signature Enab          | ole 🗹                |   |       |
| Closing Disc Page 1                  |                  |                    |             |         | Event Notificati        | ion 🗌                |   |       |
| Closing Disc Page 2                  | Alt Lender Code  | ~                  | Refresh     |         | 21011110111011          |                      |   |       |
| Closing Disc Page 3                  | Dealars Tree     | Classing Desuments |             |         | E-Mail Secure Link      | to 🔄                 |   |       |
| Cure Details                         | Fackage Type     | Closing Documents  | ~           |         | Require Passw           | ord                  |   |       |
| Document Preparation                 | Method           | Seamless           |             |         |                         |                      |   |       |
| Escrow Closing Instruction           |                  | D                  |             |         | Retrieval Notific       | cation               |   |       |
| Funding                              | Action           | Process            | ~           |         |                         |                      |   |       |
| HUD1 2010 Page 1<br>HUD1 2010 Page 2 |                  |                    |             |         | ENotany .               | a 🛛                  |   |       |
| HUD1 2010 Page 3                     |                  |                    |             |         |                         | <u>~</u>             |   |       |
| HUD1A 2010                           |                  |                    |             |         | ENote                   | Yes 🗸 🗸              |   |       |
| MERS                                 |                  | _                  |             |         |                         |                      |   |       |
| Litle and Escrow                     | Submit           | Defaults           |             |         |                         |                      |   |       |
| l •                                  |                  |                    |             |         |                         |                      |   | ,     |

- Selecting DocMagic eSign under Delivery Options will display several more options related to Total eClose
- Start by checking the Signature Enable box
- Check the eNotary box and select Yes for eNote
- Note: For Hybrid 2 you would not select ENotary
- For Hybrid 3 you would not select ENote
- Click Submit to confirm your request

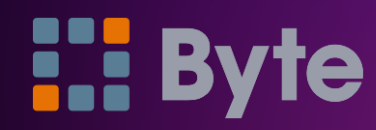

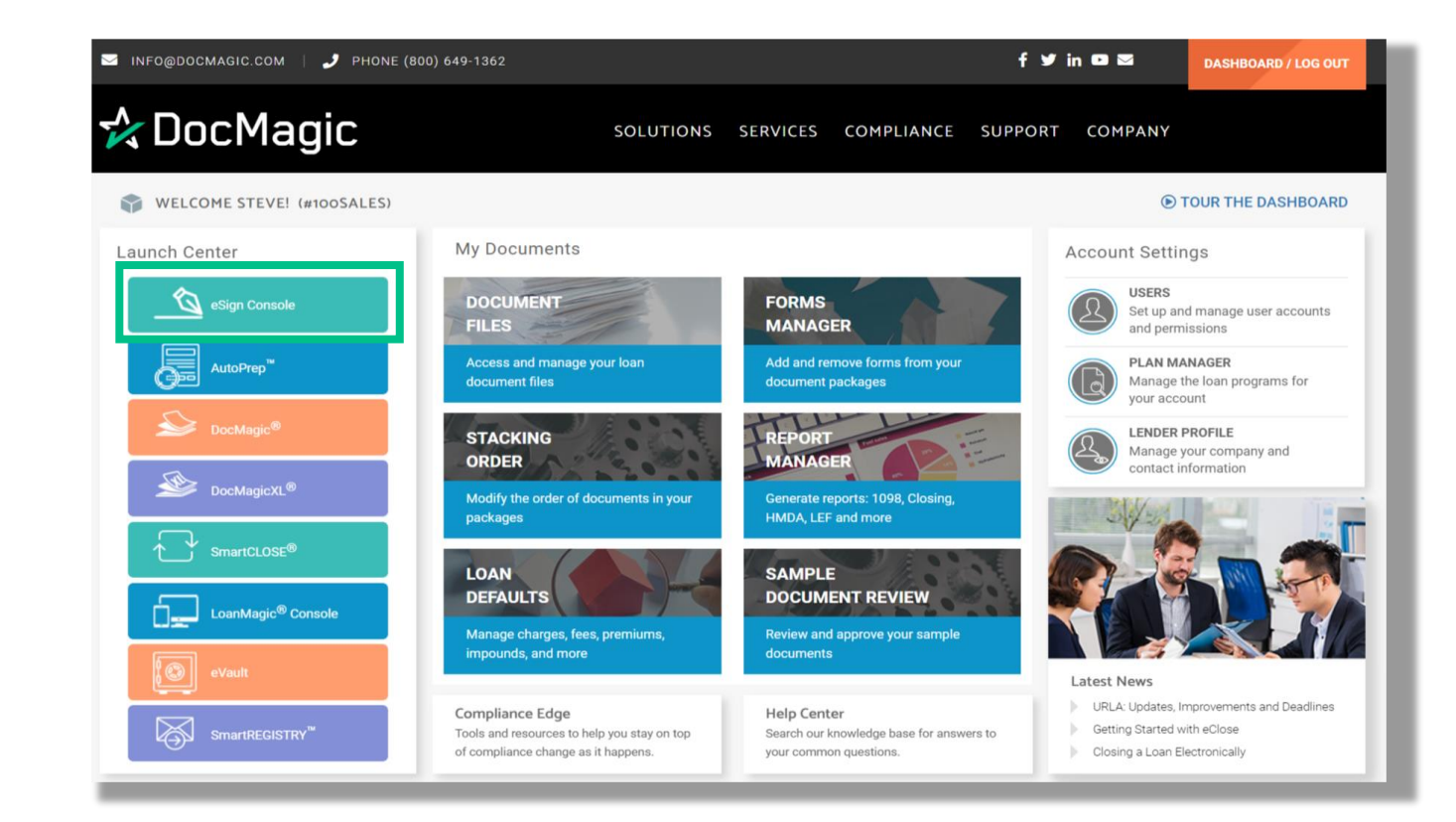

 If eSign enabled, the file will appear in your <u>eSign Console</u>, at the top of your list.

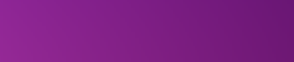

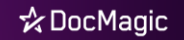